# ルネサステクノロジ社統合開発環境「HEW」で動作する BCH836094G用 サンプルプログラム 添付CDの使い方

有限会社ビーリバーエレクトロニクス

第1版2009.7.9

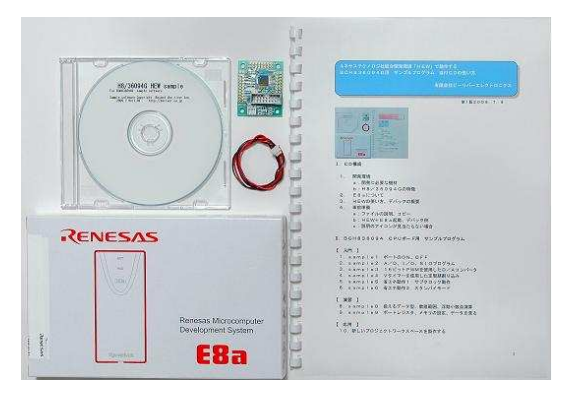

- . C D 構成
- 1. 開発環境

   a:開発に必要な機材
   b:H8/36094Gの特徴
- 2. E8aについて
- 3. HEWの使い方、デバックの概要
- 4. 事前準備
  - a:ファイルの説明、コピー
  - b:HEW+E8a起動、デバック例
  - c:説明のアイコンが見当たらない場合

.BCH836094 CPUボード用 サンプルプログラム

# 【入門】

sample1 ポートのON、OFF
 sample2 A/D、I/O、SIOプログラム
 sample3 16ビットPWMを使用したD/Aコンバータ
 sample4 Vタイマーを使用した定周期割り込み
 sample5 省エネ動作1 サブクロック動作
 sample6 省エネ動作2 スタンバイモード

# 【 演習 】

8.sample8 扱えるデータ型、数値範囲、浮動小数点演算9.sample9 ポートレジスタ、メモリの設定、データを見る

### 【 応用 】

10.新しいプロジェクトワークスペースを製作する

#### 1.開発環境

弊社のBCH836094G CPUボードはルネサステクノロジ社の統合開発環境HEW上でプログラムを開発し、同じくルネサステクノロジ社のH-UDI(JTAG)デバッカE8aでプログラムの書き込み、Cソースコードデバックを行うものです。

従来は考えられなかったくらい安価にJTAGデバッカでCソースコードデバックが可能です。

### a:必要な機器

BCH836094Gの開発を行うためには本CPUボード+E8a+HEWの3点が最低限必要です。 電源はE8aが5V、3.3V 最大300mAまで出力できますので、不足しなければ不要です。CP Uは単体で10mA(10MHz動作、5V電源時)程度消費しますので、290mAくらい、外部のハ ードウエアに使用できます。

弊社では3点セット+サンプルプログラム集CDを同梱した「開発セット」を用意いたしております。

| 型名              | 機能、特徴                                            |
|-----------------|--------------------------------------------------|
| BCH836094G開発セット | B C H 8 3 6 0 9 4 G + E 8 a + サンプルソフト集、H E Wの操作方 |
|                 | 法等が書かれたCD                                        |

#### b:H8/36094Gの特徴

H8/36094GはH8/300HコアのTinyマイコンです。パッケージ48ピンQFPでH8 /36109Gの省ピン、ROM、RAM版です。H836109Gのように100ピンまでI/Oを必 要としない場合、ROM、RAMの容量が足りる場合、H8/36109Gよりローコストとなります。

特徴として

ROM 32Kバイト、RAM2Kバイト
ROM 書き換え可能回数1000回以上
クロック、リセット回路内蔵 クロックはプログラムで可変可能。最大20MHz。
SCI 1ch内蔵
A/D 分解能10ビット、8ch内蔵
入出力ポート31本、このうち大電流ポート8本(IoL=20mA)、入力ポート8本
タイマA, V、W、ウオッチドッグタイマ、I<sup>2</sup>Cバス等内蔵
動作電源は5V
H8/3048、H8/3052等に比べ極めてローコスト
E8aでCソースデバックが可能

外部に拡張メモリを付けない用途であればH8/3048等と同等の速さ、機能を持っています。クロ ック内蔵ですので、外部に水晶発振子を付ける必要がありません。コンパクト、ローコストですので、よ り広い用途に使用することも可能です。

### 2. E8aについて

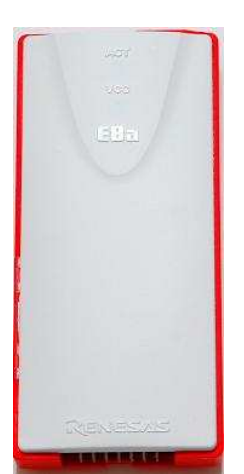

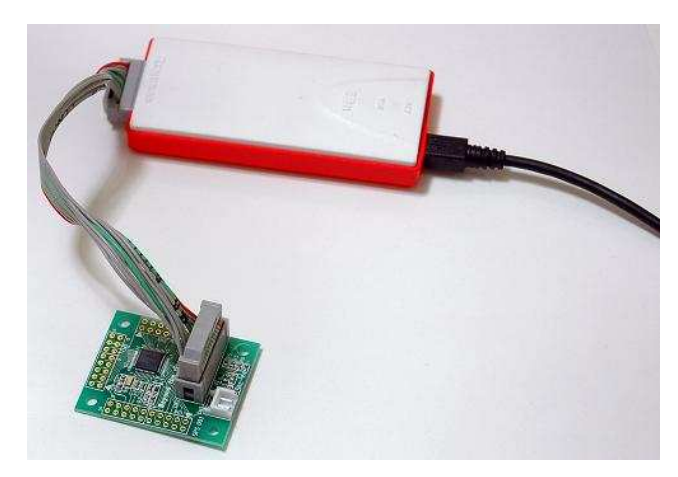

E 8 a 本体

E8aとBCH836094Gの接続

E 8 a は U S B 接続で使用する、ルネサステクノロジ社のマイコン書き込み器、デバッカです。書き込み器としては S H マイコンから T i n y マイコンまで書けます。デバッカとしては H 8 / T i n y シリーズでアドレスブレーク機能等内蔵マイコン(H 8 / 3 6 0 9 4 G など)は C、アセンブラソースデバックに対応します。

商品には
 本体
 USBケーブル
 JTAG 14ピンハーネス
 CD(統合開発環境HEW、Cコンパイラ等)

が同梱されていて、ソフトウエアをインストゥールしてHEWを立ち上げ、プログラム作成、コンパイル、 書き込み、デバックができます。USBバスパワーで最大300mAまでマイコンに電源(3.3V、5 V)を供給できますので、その範囲のハードウエアであれば特に電源を用意する必要がありません。電源 のON, OFFはHEWから行います。

### 3. HEW (ヒューと発音します)の使い方、デバックの概要

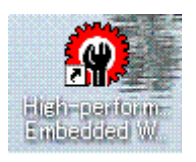

例では s a m p l e 1 \_ 3 6 0 9 4 のプログラムをデバックしています。黄色の線は現在の実行行がそ こで停止してることを示します。例えば { } マークをクリックすると1行ずつ実行していきます。

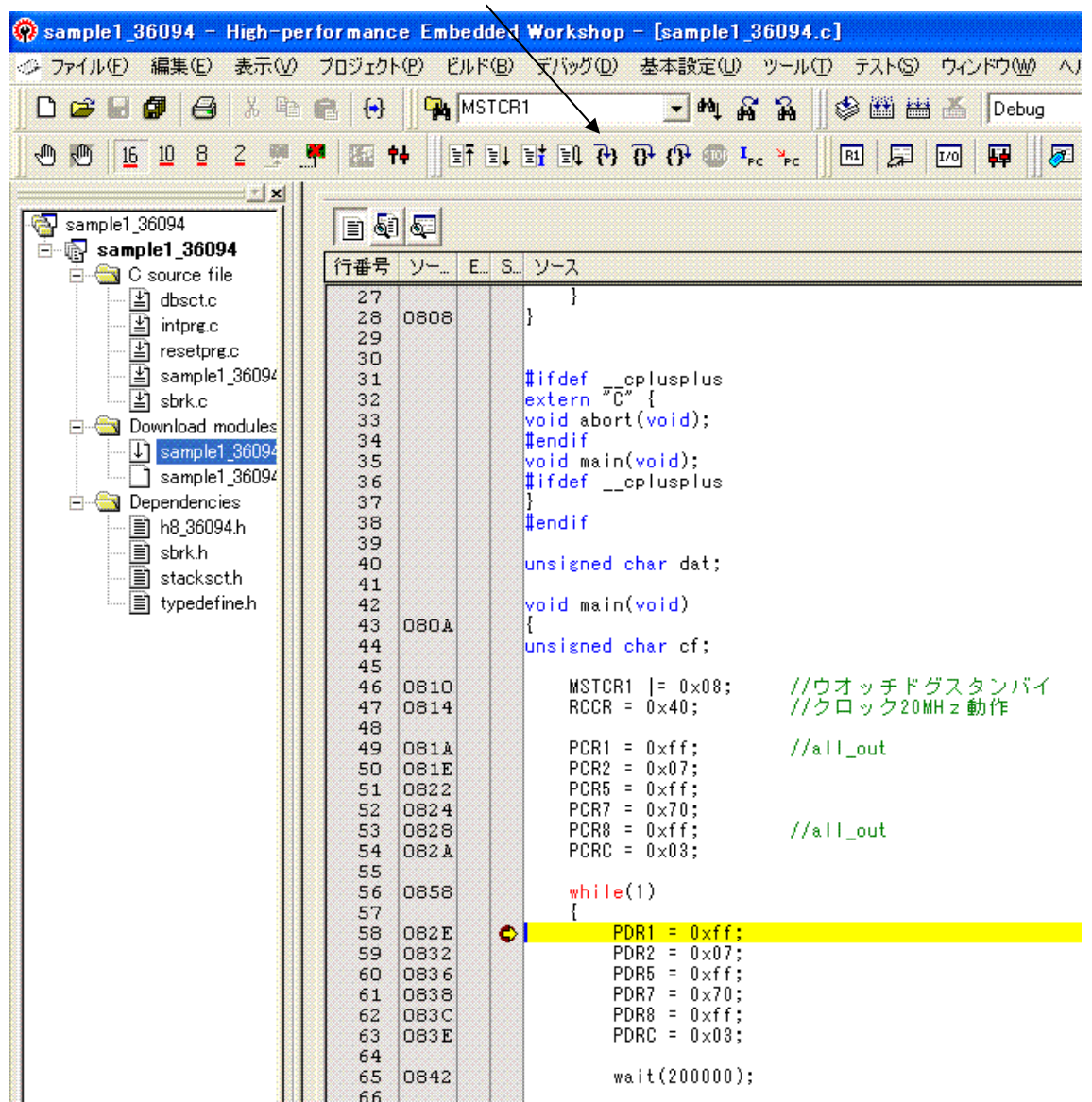

6行実行すると、基板上のLED D2が消灯します。

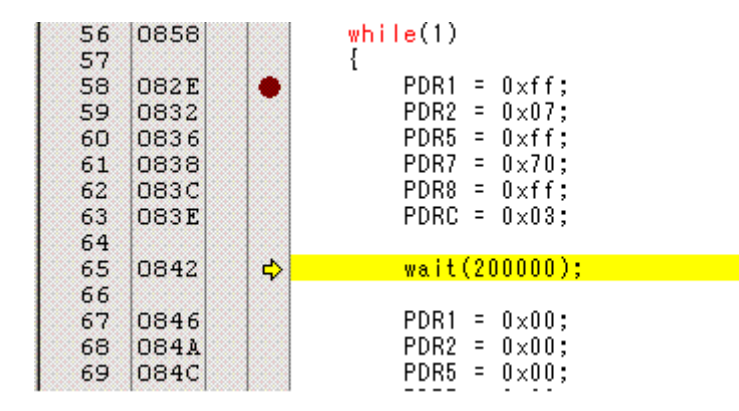

このとき PDRC(ポートC)の内容は I/Oの表示ウインドウで確認できます。データが変化した場合、 赤色表示されます。データは 0 x 0 3 を書き込んだのに 0 x f f と表示されている理由はポートCが PC 0、PC1の2ビットしかなく、他のビットは無条件に「1」と読み込まれるためです。

| une  | Address | Value |
|------|---------|-------|
| PCR8 | FFEB    | FF    |
| PDRB | FFDD    | FE    |
| PDRC | FFDE    | FF    |
| PCRC | FFEE    | FF    |

さらに { } を クリック すると、wait(20000) 関数に飛びます。

| 21<br>22<br>23 |      |       | void wait(unsigned long loop)<br>{ |
|----------------|------|-------|------------------------------------|
| 24             | 0800 | - I 🕹 | while(loop != 0)                   |
| 25             |      |       | {                                  |
| 26             | 0802 |       | loop;                              |
| 27             |      |       | }                                  |
| 28             | 0808 |       | }                                  |

{ } と{ } の違いは、{ } はどんどん関数の中に入っていきますが、{ } はあくまでも中にははいりません。この場合、67行へ行きます。

wait関数の中の例えばloopの値の変化は「ウオッチ」ウインドウでloopを登録し、実行の たびに変化することが確認できます。

初めは200000=H'30d40ですが、1oop--を実行するたびに-1減算されていくのが分かります。

| × | R 🛛 🗖 🖊 | × 🧈 🖻          |           |
|---|---------|----------------|-----------|
|   | Name    | Value          | Туре      |
|   | loop    | H'00030d40 { E | (unsigned |

| × | RR   |      | 🧈 📌 🖻          |           |
|---|------|------|----------------|-----------|
|   | Name |      | Value          | Туре      |
|   |      | loop | H'00030d3f { E | (unsigned |

ここでは 200000 回もループさせてもしょうがないので、1 o o p に 0 を設定してみます。鉛筆マークをク リックすると変数の数値が変更できます。

| 値の編集              |                    | ? 🔀               |
|-------------------|--------------------|-------------------|
| 変数名:              | loop               |                   |
| 現在の値              | H'00030d3f { ER0 } | ОК                |
| 新しい値( <u>N</u> ): | H'0                | キャンセル( <u>C</u> ) |

wait関数を抜けてmain関数に戻ってきました。

| 56 | 0858 |     | while(1)               |
|----|------|-----|------------------------|
| 58 | 082E | •   | PDR1 = 0×ff;           |
| 59 | 0832 |     | $PDR2 = 0 \times 07;$  |
| 60 | 0836 |     | $PDR5 = 0 \times ff;$  |
| 61 | 0838 |     | PDR7 = 0×70;           |
| 62 | 083C |     | PDR8 = 0×ff;           |
| 63 | 083E |     | PDRC = 0×03;           |
| 64 |      |     |                        |
| 65 | 0842 |     | wait(200000);          |
| 66 |      |     |                        |
| 67 | 0846 | • C | PDR1 = 0×00;           |
| 68 | 084A |     | PDR2 = 0×00;           |
| 69 | 084C |     | PDR5 = 0×00;           |
| 70 | 084E |     | PDR7 = 0×00;           |
| 71 | 0850 |     | PDR8 = 0×00;           |
| 72 | 0852 |     | PDRC = $0 \times 00$ ; |
| 73 |      |     |                        |
| 74 | 0854 |     | wait(200000);          |
| 75 |      |     | }                      |

ブレークポイントを67行に設定し、「実行」によりそこまで飛ばしても同じです。ブレークポイントは希望する行にマウスの印を移動させダブルクリックすることにより、設定、解除ができます。(茶色の ダブルクリックで設定、解除)

カーソルがある行はその命令の実行前です。1行でも過ぎてからその行が実行されます。

↓ 実行(現在のアドレスからブレークポイントで止まる)

T

リセット、0番地から実行(プログラムダウンロード後、初めの1回は必ずこれです)

72行まで { } で実行。74行は未実行です。

| 67 | 0846 |   | PDR1  | =   | 0×00;   |
|----|------|---|-------|-----|---------|
| 68 | 084A |   | PDR2  | =   | 0×00;   |
| 69 | 084C |   | PDR5  | =   | 0×00;   |
| 70 | 084E |   | PDR7  | =   | 0x00;   |
| 71 | 0850 |   | PDR8  | =   | 0x00;   |
| 72 | 0852 |   | PDRC  | =   | 0×00;   |
| 73 |      |   |       |     |         |
| 74 | 0854 | 4 | wait! | (2) | 00000); |

ここで、再びPDRCの値を見ると

| ame  | Address | Value |  |
|------|---------|-------|--|
| PCR8 | FFEB    | FF    |  |
| PDRB | FFDD    | FE    |  |
| PDRC | FFDE    | FC    |  |
| PCRC | FFEE    | FF    |  |

下2ビットが0で値は0×FCが読めています。B'11111100=H'FC。

以上がデバックの概要です。 B C H 8 3 6 0 9 4 G + E 8 a + H E W でこのように簡単に C ソースデバックができます。もちろん、アセンブラでもできます。

| ľ | ) 🔙  |      |          |     |        |                  |
|---|------|------|----------|-----|--------|------------------|
| E | S    | 逆ア   | オブジェクトコー | ラベル | 逆アセンブリ |                  |
|   | C    | 082E | F8FF     |     | MOV.B  | #H'FF,ROL        |
|   | - II | 0830 | 38D4     |     | MOY.B  | ROL,0H'FFFFD4:8  |
|   |      | 0832 | F007     |     | MOY.B  | #H'07,ROH        |
|   |      | 0834 | 30D5     |     | MOY.B  | ROH, ®H'FFFFD5:8 |
|   |      | 0836 | 38D8     |     | MOY.B  | ROL, 0H'FFFFD8:8 |
|   |      | 0838 | F070     |     | MOY.B  | #H'70,ROH        |
|   |      | 083A | 30DA     |     | MOY.B  | ROH, 0H'FFFFDA:8 |
|   |      | 083C | 38DB     |     | MOY.B  | ROL, 0H'FFFFDB:8 |
|   |      | 083E | F003     |     | MOY.B  | #H'Ó3,ROH        |
|   | 1    | 0840 | 30DE     |     | MOY.B  | ROH, 0H'FFFFDE:8 |
|   |      | 0842 | 0FE0     |     | MOY.L  | ER6,ER0          |
|   |      | 0844 | 55BA     |     | BSR    | 0 wait:8         |
|   |      | 0846 | 1888     |     | SUB.B  | RŪL,ROL          |
|   | 1    | 0848 | 38D4     |     | MOY.B  | ROL, 0H'FFFFD4:8 |
|   |      | 084A | 38D5     |     | MOY.B  | ROL, 0H'FFFFD5:8 |
|   | 1    | 084C | 38D8     |     | MOV.B  | ROL, @H'FFFFD8:8 |
|   |      | 084E | 38DA     |     | MOV.B  | ROL, 0H'FFFFDA:8 |
|   | 1    | 0850 | 38DB     |     | MOV.B  | ROL, 0H'FFFFDB:8 |
|   | · ·  | 0852 | 38DE     | 1   | MOV.B  | ROL, 0H'FFFFDE:8 |
|   |      | 0854 | OFEO     |     | MOY.L  | ER6.ER0          |

Cソース画面 混合 アセンブラ画面選択

## 4. 事前準備

### a:ファイルの説明、コピー

入門者の方はプログラムの解説の前にC言語の解説書、例えば「はじめてのC」改訂版第5版「ANSI C 対応」椋田實 著 技術評論社 があると便利です。

2進数、16進数変換、オームの法則等、ソフト、ハードの基礎的な部分は「ドキュメント」内にある pdf ファイル「組み込みマイコンの基礎、」をご参照願います。ファイル名:mycon1.pdf、mycon2.pdf。

| 名前 🔺                       | サイズ      | 種類                | 更新日時             |
|----------------------------|----------|-------------------|------------------|
| 🔁 BCH836094 G.pdf          | 97 KB    | Adobe Acrobat Doc | 2009/07/14 18:47 |
| 🔁 H8_36094G_CIR.pdf        | 13 KB    | Adobe Acrobat Doc | 2009/07/14 18:45 |
| 🔁 COMボートの調べ方.pdf           | 313 KB   | Adobe Acrobat Doc | 2006/03/28 18:36 |
| 🔁 mycon1.pdf               | 51 KB    | Adobe Acrobat Doc | 2006/11/14 18:15 |
| 🔁 mycon2.pdf               | 177 KB   | Adobe Acrobat Doc | 2006/11/14 18:14 |
| 🔁 開発セットH836094.pdf         | 8,123 KB | Adobe Acrobat Doc | 2009/07/14 18:49 |
| ▶ パスワードH836109G.pdf        | 5 KB     | Adobe Acrobat Doc | 2009/07/14 18:53 |
| 🔁 rjj09b0278_h836094hm.pdf | 7,465 KB | Adobe Acrobat Doc | 2009/07/14 18:55 |

上から

| BCH836094G.pdf     | 取扱説明書                                  |
|--------------------|----------------------------------------|
| H8_36094G_CIR.pdf  | 回路図                                    |
| COM ポートの調べ方        | COM ポートの調べ方                            |
| mycon1.pdf         | 組込みマイコンの基礎                             |
| mycon2.pdf         | 組込みマイコンの基礎                             |
| 開発セット H836094.pdf  | このマニュアルです。                             |
| パスワード H836109G.pdf | バージョンアップ等ユーザー専用コーナーパスワード(H8/36109Gと兼用) |
| rjj09bxxxx         | H8/36094 ハードウエアマニュアル                   |

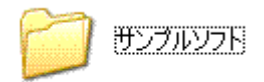

サンプルソフトの中身、samplex\_36094をWorkSpaceに移します。WorkSpa ceはHEWをインストゥールするとデホルトでC:に自動的に作成されるワークスペースです。プログ ラムはこの中に格納されます。もし、ご自身で設定したものがあればそちらに写します。

HEW、E8aは添付CDに従い、インストゥールを行います。

次にsample2\_36094を例にデバックの方法を説明します。

# b:HEW+E8a起動、デバック例

初めに、E8aとUSB、E8a 14ピンコネクタとHCH836094G基板を接続してください。 HEWを立ち上げます。

H E Wは始めに使用するプロジェクトを聞いてきますので、「別のプロジェクトワークスペースを参照する」を選択し、sample2\_36094ホルダの中のsample2\_36094.hwsをダブルクリックして選択してください。一度使用すると、「最近使用したプロジェクトワークスペースを開く」でも選択できます。

| ようこそ!                                                                                      | ? 🔀                           |
|--------------------------------------------------------------------------------------------|-------------------------------|
| オブション:            ・         ・         新規プロジェクトワークスペースの作成(©)         ・         ・         ・  | OK<br>キャンセル<br>アドミニストレーション(A) |
| <b>ワークスペースを問く</b><br>ファイルの場所型: ♪ sample2_36094 ・ ←<br>Sample2_36094<br>③ sample2_36094.hws |                               |
| ファイル名(W):<br>ファイルの種類(①): HEW Workspaces (*.hws)                                            | 選択<br>・ キャンセル                 |

エミュレータ設定画面が立ちあがりますので、モードは「フラッシュメモリデータを消去して起動」でも、 それ以外でもOKです。エミュレータ(E8a)から電源を供給する場合、クリックして、5Vを選択し、 「OK」をクリックします。

| エミュレータ設定  | 29                                                                                                    | 接続                                                            |
|-----------|----------------------------------------------------------------------------------------------------|---------------------------------------------------------------|
| エミュレータモード | 1                                                                                                    |                                                               |
| デバイス(型)   | H8/36094F                                                                                              |                                                               |
| £−ド       | <ul> <li>フラッシュメモリデータを消去して起動(e)</li> <li>フラッシュメモリデータを保持して起動(e)</li> <li>フラッシュメモリデータの書込みのみ(E)</li> </ul> | ID         FΦ           ID         FΦ           ID         FΦ |
|           | 1レータから電源供給(P) (最大 300mA)<br>C 33 V ・ 50 V                                                              | OK キャンセル                                                      |
|           | OK キャンセル<br>「 次回から表示しない())                                                                             |                                                               |

E8aのIDコードを聞いてきますので「OK」をクリックします。

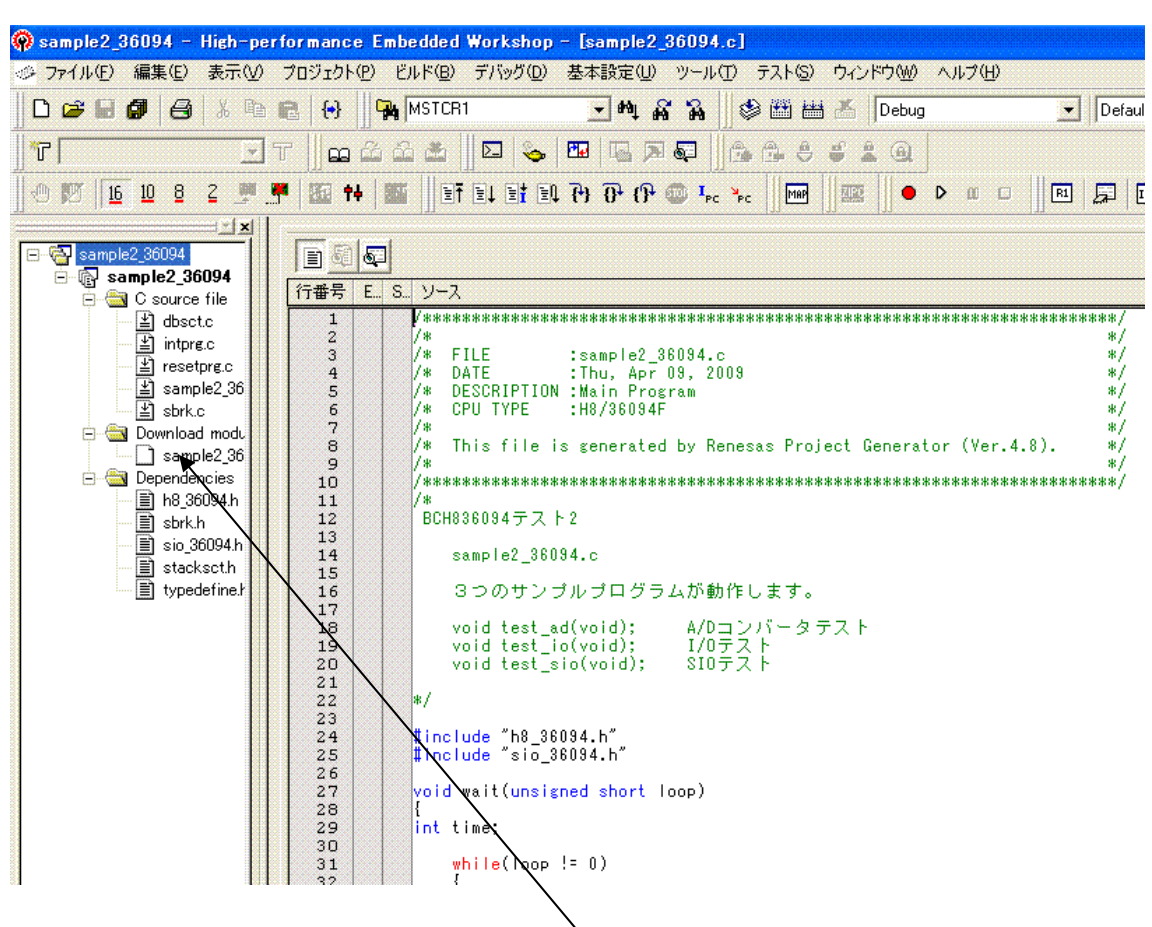

下記のように左に使用しているプログラム、ヘッダ名等、右にプログラム自身が表示されればOKです。

Download modulesにある「sample2\_36094」をダブルクリックしてプログ ラムをダウンロードします。正常にダウンロードされると無地だったファイルマークに マークが付 きます。

「リセットして実行」をクリックするとプログラムが実行されます。

プログラムのリアルタイム動作中は以下のような表示になります。

EFELEED, 7) 77 (7) 💷 LE FE

赤丸は「STOP」です。ブレークポイントまで動作、ステップ動作を行う場合、「STOP」をクリック して停止状態にしてから行います。

ブレークポイントを設定したい場合、

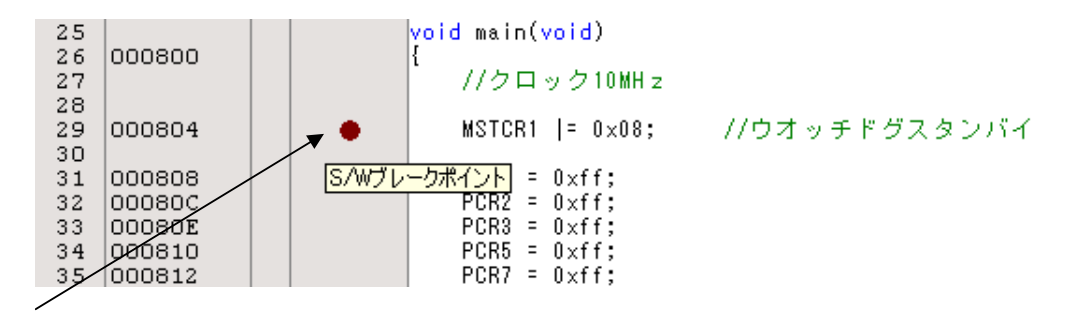

ここをマウスでダブルクリックすると茶色い丸が出て設定できます。解除もそこをダブルクリックします。 「リセットして実行」をクリックし、それ以降、1行ずつステップ動作をさせるためにはここをクリック します。

| et el et el j | <b>{</b> } | P | { <b>}</b> | <b>500</b> 5 | I <sub>PC</sub> | PC |
|---------------|------------|---|------------|--------------|-----------------|----|
|               |            |   |            |              |                 |    |

左がステップイン、右がステップオーバーですが、違いは途中に関数があった場合、関数の中まではい るのがステップイン、入らず次行に行くのがステップオーバーです。用途により使い分けます。この地点 からプレークポイントを新たに設定して、そこまで動作させるのは、「実行」をクリックします。

| ∎Ť | et et | Ð | <b>{+</b> } | <b>0•</b> | {} <del>}</del> | <b>6105</b> | I <sub>PC</sub> | PC |
|----|-------|---|-------------|-----------|-----------------|-------------|-----------------|----|
|    |       |   |             |           |                 |             |                 |    |

なお、エディタはHEWの画面上でも行えますが、使い慣れたエディタを使用することも可能で、HE W側では常にファイルの変更を監視しており、セーブされると自動的に以下のような表示が現れ、再読み 込みが行えます。

| High-pe                   | rformance Embe   | dded Worksho    | op                 |           |  |  |  |
|---------------------------|------------------|-----------------|--------------------|-----------|--|--|--|
|                           | C:¥WorkSpace¥sar | nple2_36094¥san | nple2_36094¥sample | 2_36094.c |  |  |  |
| このファイルは変更されました。再読み込みしますか? |                  |                 |                    |           |  |  |  |
| (北い(火) キャンセル              |                  |                 |                    |           |  |  |  |

使い慣れたエディタでファイルを開いていて、HEW側のエディタで内容を変更してセープする場合に も警告があり、一つのファイルの内容が異ならない工夫があります。

# c:説明のアイコンが見当たらない場合

ツールバー画面上に各種アイコン等を表示、消去するのは「基本設定」->「カスタマイズ」

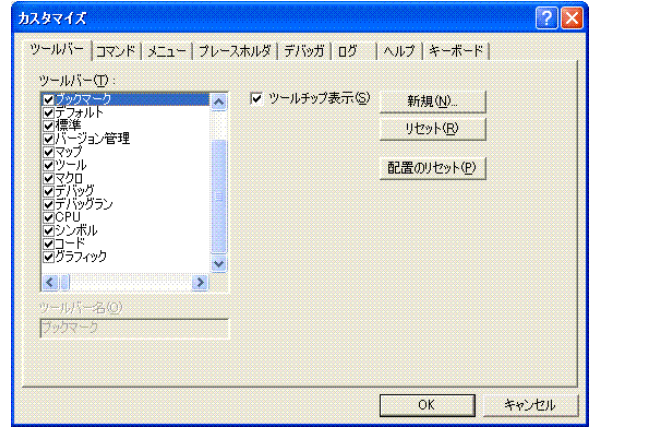

で選択します。例として、全部選択すると、以下のように表示されます。

| 🔋 sample1_36109 - High-performance Embe | dded Workshop – [sample1_36109 | ).e]               |                |       |
|-----------------------------------------|--------------------------------|--------------------|----------------|-------|
| ◇ ファイル(E) 編集(E) 表示(V) プロジェクト(P) ビル      | ド(B) デバッグ(D) 基本設定(U) ツール       | ① テストシ ウィンドウW ヘルプ田 |                |       |
| D 😂 🖬 🛃 🤮 👗 🛍 😭 😽 降                     | ISTCR1 💽 🐴 🙀                   | 🛛 🕸 🖽 👗 🛛 Debug    | DefaultSession | - × • |
| n ñ ñ m 🖉 🔽 💊 🖬 🖫 🗖 🖗                   | 66444 () <b>m</b> ] 1          | 2                  |                |       |
| 🖑 🕅 🚹 🗓 8 2 🎐 🛒 🜆 🚧 🌃                   | 1 1 1 1 1 1 7 0 0 🕬 🖡          | - 🍾 🛛 🗣 🕨 🗆 🖉 📮    |                |       |

本取説でよく使うウインドウは

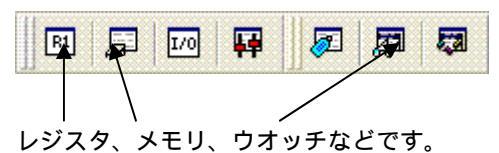

```
【 入門 】
1. sample1 ポートのON,OFF
```

## 【概要】

全ポートのON、OFFプログラムです。以下がプログラム全文です。出荷検査のときに使用している ルーチンです。ここでは解説のための番号が入っています。

### 【 プログラムソース 】

```
/*
                                       */
/* FILE
                                       */
       :sample1_36094.c
/* DATE :Thu, Apr 09, 2009
                                       */
/* DESCRIPTION :Main Program
                                       */
/* CPU TYPE :H8/36094F
                                       */
/*
                                       */
/* This file is generated by Renesas Project Generator (Ver.4.8).
                                       */
/*
                                       */
```

```
/*
```

BCH836094 sample1

ポート ON, OFF

\*/

```
#include "h8_36094.h"
```

```
void wait(unsigned long loop)
{
    while(loop != 0)
```

```
{
| oop--;
}
```

```
}
```

```
#ifdef __cplusplus
extern "C" {
void abort(void);
#endif
void main(void);
#ifdef __cplusplus
}
#endif
```

```
unsigned char dat;
  void main(void)
{
unsigned char cf;
          MSTCR1 |= 0x08;
                                       //ウオッチドグスタンバイ
          RCCR = 0x40;
                                       //クロック 20MH z 動作
          PCR1 = 0xff;
                                       //all_out
          PCR2 = 0x07;
          PCR5 = 0xff;
          PCR7 = 0x70;
          PCR8 = 0xff;
                                       //all_out
          PCRC = 0x03;
         while(1)
          {
                   PDR1 = 0xff;
                   PDR2 = 0x07;
                   PDR5 = 0xff;
                   PDR7 = 0x70;
                   PDR8 = 0xff;
                   PDRC = 0x03;
                   wait(200000);
                   PDR1 = 0x00;
                   PDR2 = 0 \times 00;
                   PDR5 = 0 \times 00;
                   PDR7 = 0 \times 00;
                   PDR8 = 0x00;
                   PDRC = 0 \times 00;
                   wait(200000);
          }
}
```

#ifdef \_\_cplusplus
void abort(void)

```
{
```

} #endif

# 【解説】

#include "h8\_36094.h"

H8/36094のレジスタのアドレスとサイズを定義しているファイルをインクルードしています。これによりプログラマは各々のレジスタの絶対番地、サイズをプログラム中に書く必要が無くなります。また、それらの記入ミスからは開放されます。

```
void wait(unsigned long loop);
```

wait 関数です。 から呼ばれている関数です。1oopが0になるまでの時間、関数の中でループしま すので、1oopに設定する数により時間が変化します。

```
#ifdef __cplusplus
extern "C" {
void abort(void);
#endif
void main(void);
#ifdef __cplusplus
}
#endif
```

HEWでワークスペースプロジェクトを作成したときに、自動的に作成されます。特に使用しません。

#### void main(void)

ここからが電源 ON によりスタートアッププログラムの次に動作するメインのプログラムです。

| MSTCR1  = 0x08; | //ウオッチドグスタンバイ            |
|-----------------|--------------------------|
| RCCR = 0x40;    | // <b>クロック</b> 20MH z 動作 |

ウオッチドグタイマーは電源投入時、有効です。ここでは使用しませんので切っています。 あと、H8/36094Gは電源投入時、10MHz動作となっていますので、最大クロックの20MH zに上げています。

#### PCR1 = 0xff;

ポートの初期設定を行います。ポートは電源投入時、全て入力になっています。出力として使用する場合、ポートコントロールレジスタの対応ビットに'1'を設定します。ポート全部を出力にする場合、0 x f f になります。ポート1、2、3、5、7、C、D、E、G、Hすべてを出力にしています。ポート8は デバック(E8a)で使用するポートなので設定しません。

#### PDR1 = 0;

ポート1、2、5、7、8、Cすべてに0を出力しています。 LED D2はPDRC=0で点灯します。

### wait(200000);

wait()関数に20000というループ回数を渡し、時間を製作しています。

PDR1 = 0xff;

ポート1、2、5、7、8、Cすべてに0×ffを出力しています。端子は5Vになります。 LED D2はPDRC=0×ffで消灯します。 while(1)で囲まれているので、それを繰り返します。

```
#ifdef __cplusplus
void abort(void)
{
```

}

#end i f

HEWでワークスペースプロジェクトを作成したときに、自動的に作成されます。特に使用しません。

ポートをオシロスコープで観測すると 6Hz 程度の波形が繰り返していることが分かります。

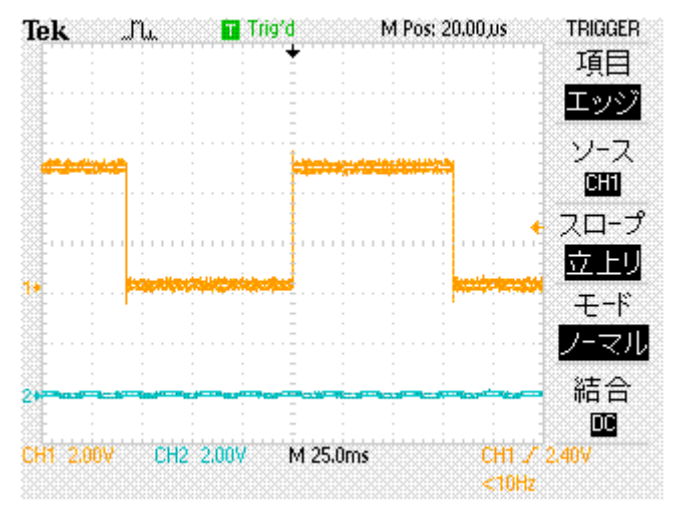

で解説したwait関数(行番号 65、74)を//でコメントにして波形の変化を見ます。プログラムの変更、セーブ、コンパイル、ダウンロードの手順を追って説明します。

ファイルを保存する。

コンパイルする

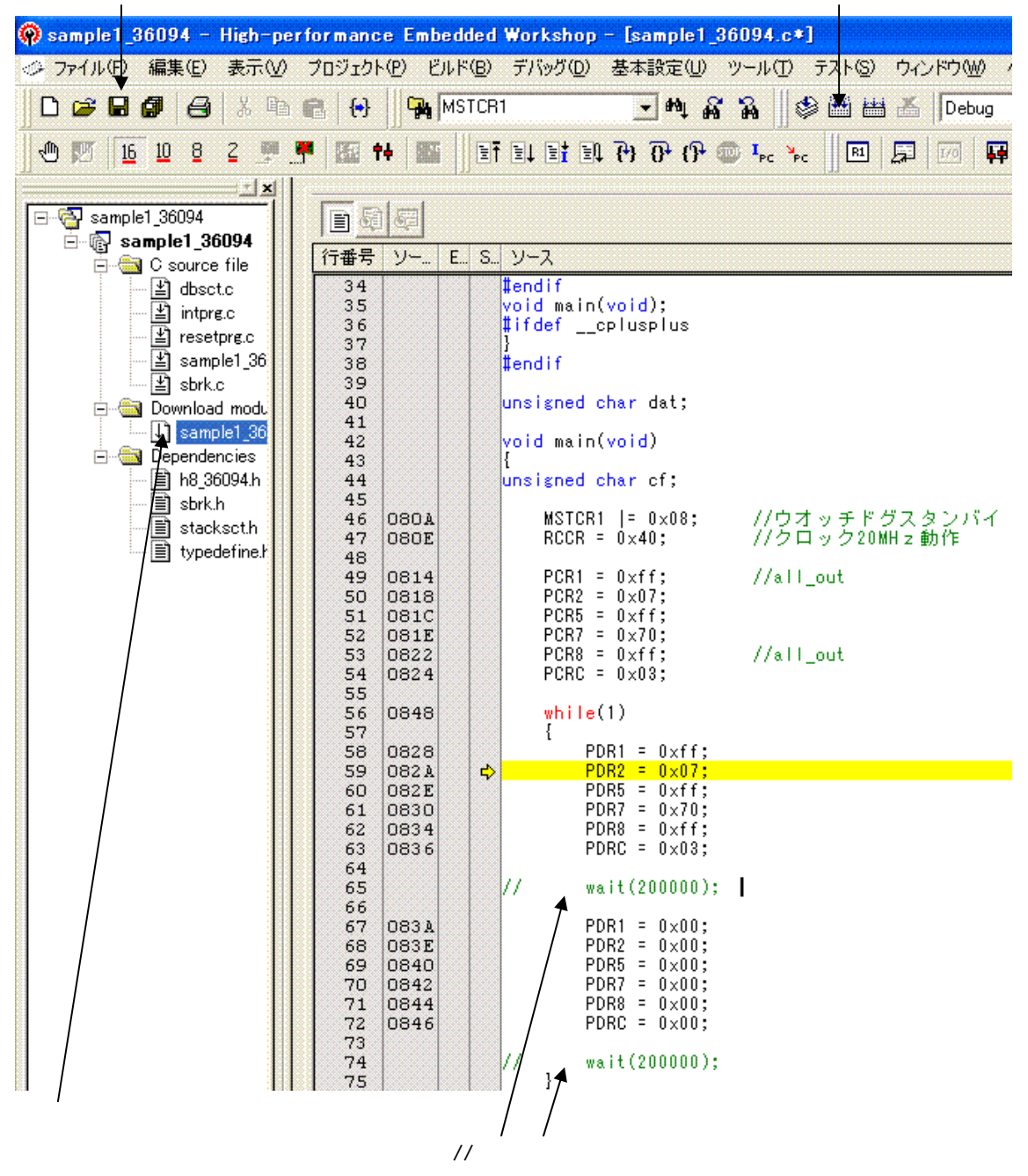

Build画面で0 ErrorsならOK。0以上のエラーはなにか間違いがあります。画面をさかのぼって、エラー行あたりを修正します。1 Warning (警告)は問題ありません。

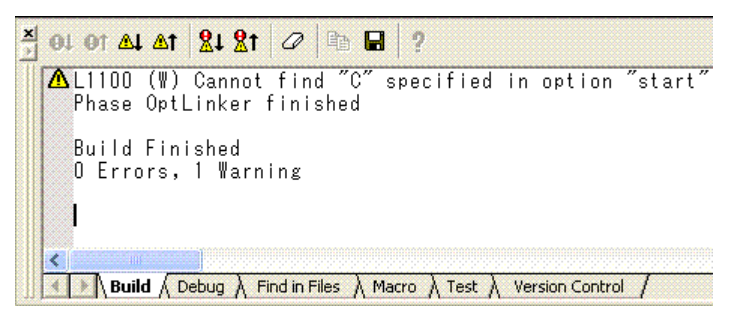

Download modulesをダブルクリックして新しいプログラムをダウンロードします。あ るいはエラーでない場合は以下の画面が出ますので、はい(Y)をクリックします。

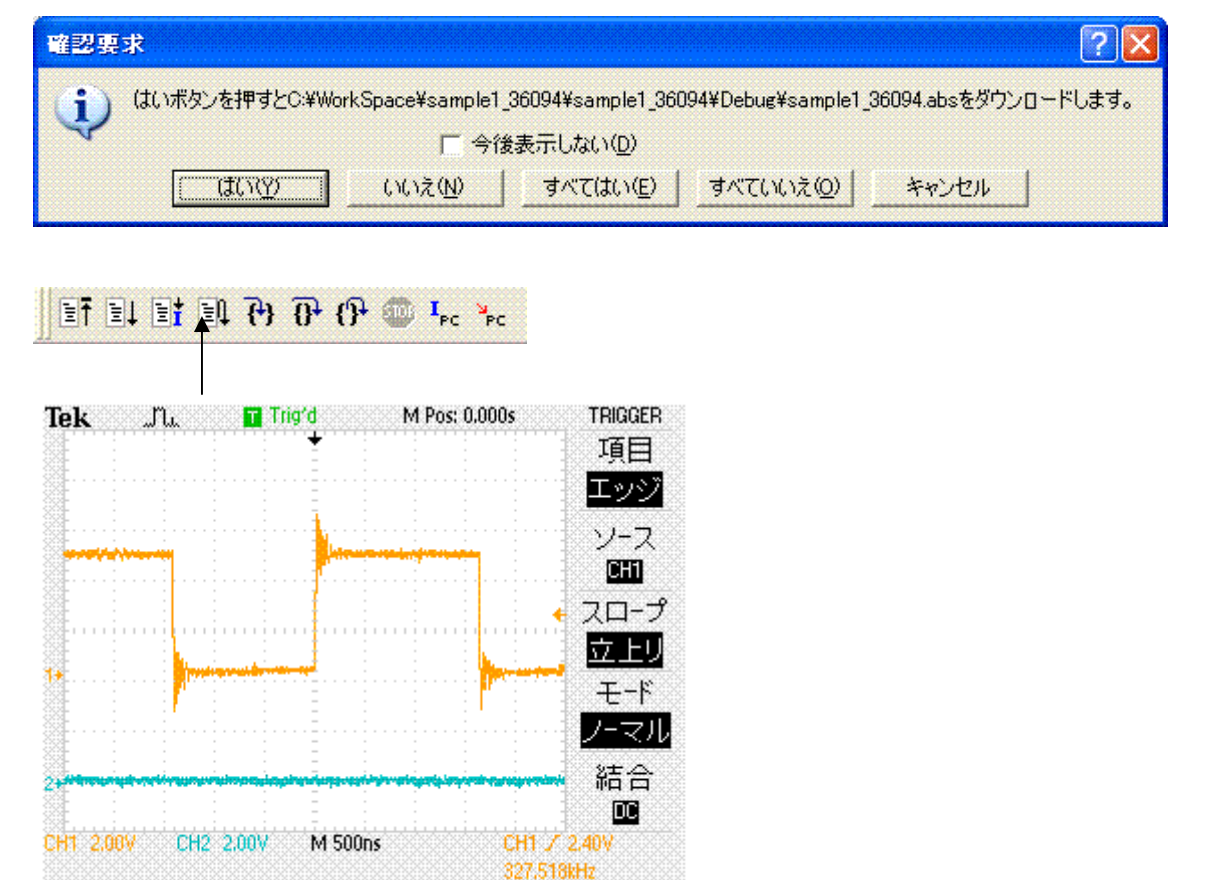

周波数が327KHzとなり、さきほどの6Hzの54500倍も速い波形となりました。

このようにプログラムの修正は「**プログラムの修正、セーブ、コンパイル、ダウンロード」**という手順 で行います。

ー度、BCH836094G基板側の電源を切りたいときは「接続解除」をクリックし、電源を切ることができます。「接続」はこの逆で、電源を入れてから「接続」をクリックします。

| 🏟 sa            | mpl | e1_3 | 609           | 4 - | Hig | n-pe       | rfor  | mance       |
|-----------------|-----|------|---------------|-----|-----|------------|-------|-------------|
| → ファイル(E) 編集(E) |     |      | €( <u>E</u> ) | 表示  | £₩  | プロ         | ジェクト( |             |
| D               | 3   |      | Ø             | 8   | 8   | Ū)         | ß     | <b>{•</b> } |
|                 | Ø   | 16   | 10            | 8   | Z   | <b>M</b> . |       | <b>1</b>    |
| 8               |     |      |               |     | 1   | XIII       | ₽     |             |
|                 |     |      |               | /   |     |            |       |             |
|                 |     |      |               | 接続  |     | 接約         | 「解除   | È           |

HEW動作中にターゲットの電源を切ったり、SLEEP命令の実行時等にHEWがタイムアウトを出 力し、ソフトウエアの再立ち上げを要求する場合がありますが、一度「接続解除」し、再度「接続」する ことにより、HEW自身の再立ち上げが不要になる場合もあります。

#### 以下省略

本文章に記載された内容は弊社有限会社ビーリバーエレクトロニクスの調査結果です。
 本文章に記載された情報の内容、使用結果に対して弊社はいかなる責任も負いません。
 本文章に記載された情報に誤記等問題がありましたらご一報いただけますと幸いです。
 本文章は許可なく転載、複製することを堅くお断りいたします。
 〒350-1213 埼玉県日高市高萩1141-1
 TEL 042(985)6982
 FAX 042(985)6720
 Homepage:http://beriver.co.jp
 e-mail:info@beriver.co.jp

有限会社ビーリバーエレクトロニクス ©Beyond the river Inc 20090714